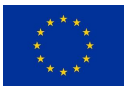

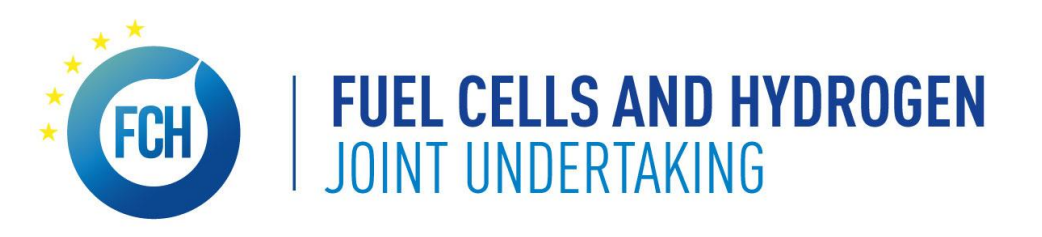

# Grant Agreement Preparation

**Overview: calendar, IT system and roles** 

# **Lionel Boillot**

10/09/2020

## **Horizon 2020 Grant Management Lifecycle**

THE FLOOR WITH THE WITH

GAP (Grant Agreement Preparation) is the starting piece

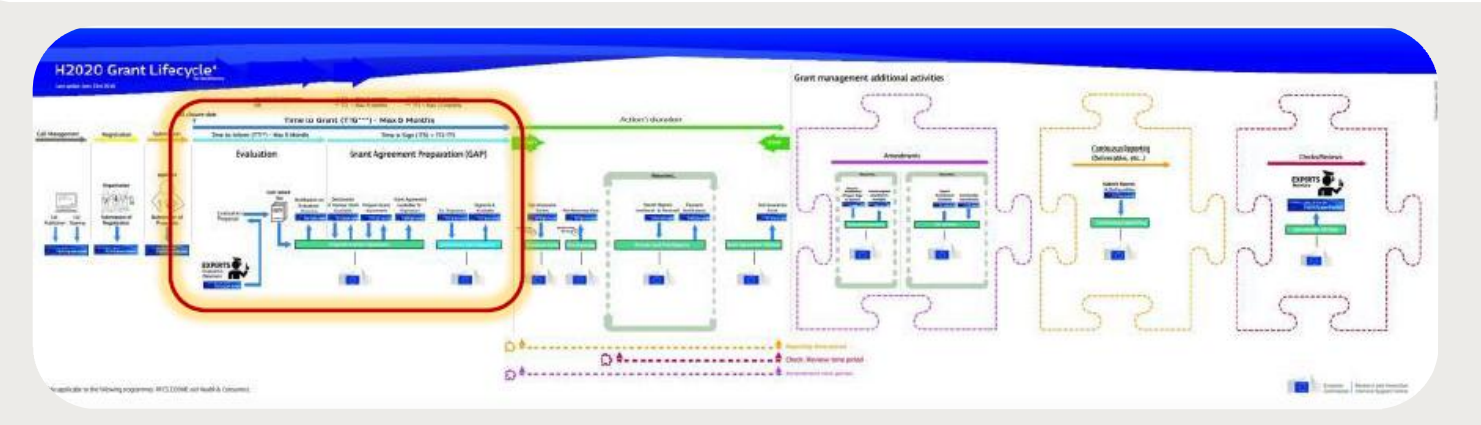

### **Fully electronic process**

- Harmonized rules
- Uniform interpretation
- Standard processes

#### **Principles**

Single gateway: Funding and Tenders Portal

- **Deep integration** of IT tools and services in the Portal
- Uniform experience
- Common business processes

#### Electronic-only paperless process flows

- Digital sealing of documents
- Digital signature on all formal documents
- Single, common document repository
- Full traceability and audit trail ensured (who-what-when)
- Pre-defined business rules implemented in the IT suite ensure compliance

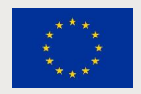

### **Time-bound process**

Committed to make it simpler and quicker

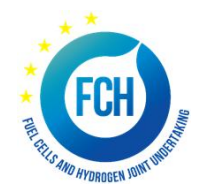

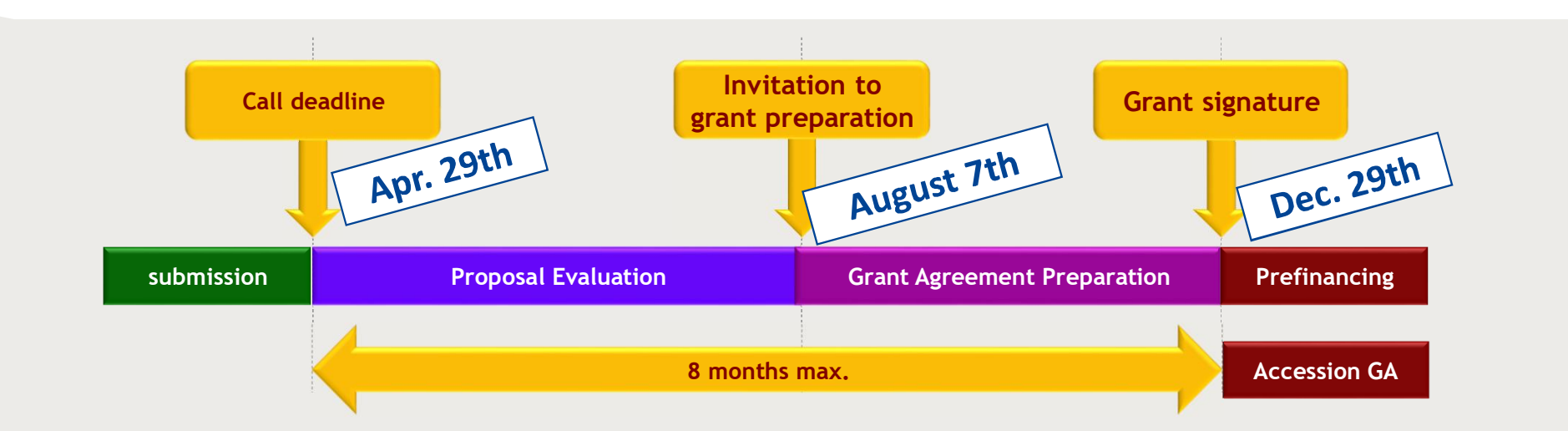

#### A time-bound process

- Deadlines for submission are firm
- GA must be countersigned by FCH2 JU on 29/12/2020 latest

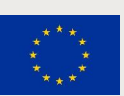

If you have not been granted an extension, and you fail to meet the established deadlines, preparation of your grant agreement may be terminated and your proposal rejected.

# No-negotiation, your proposal is "project ready"

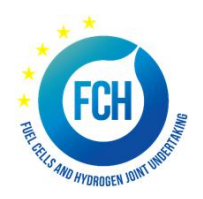

No negotiation does not mean "no control"

#### Your proposal is taken "as is"

- The Grant Agreement (GA) is prepared on the basis of the proposal selected for funding
- Proposals are evaluated on their merit and not on their potential

#### BUT this does not mean "no change at all"

- Changes to meet legal and/or financial requirements (additional instructions)
- Changes that are necessary:
  - Requirements resulting from ethics review
  - Due to removal of a participant (if agreed)
  - Correction of clerical errors and obvious inconsistencies
  - Recommendations in Evaluation Summary Report

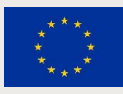

# **GAP** – the main process steps

From 7<sup>th</sup> August 2020 to 29<sup>th</sup> January 2021

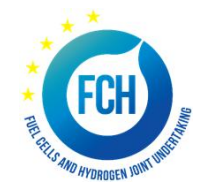

| When?              | What?                                                                                                    | Who?                                                         |
|--------------------|----------------------------------------------------------------------------------------------------|--------------------------------------------------------------|
| 7 Aug.<br>28 Sept. | <ul> <li>Invitation to grant preparation (evaluation results letter)</li> <li>Grant preparation (first iteration)</li> <li>Validation of participants (automatically triggered, sinultaneous process)</li> <li>Setting user roles</li> <li>Review by FCH2 JU services (feedback by 12 Oct.)</li> </ul> | CO and beneficiaries<br>each beneficiary<br>each beneficiary |

# **GAP** – the main process steps

From 7<sup>th</sup> August 2020 to 29<sup>th</sup> January 2021

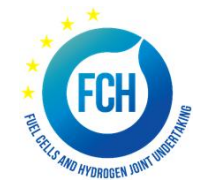

| When?    | What?                                                                                                    | Who?                                 |
|----------|----------------------------------------------------------------------------------------------------|--------------------------------------|
| 7 Aug.   | - Invitation to grant preparation (evaluation results letter)                                                                                                    | CO and honoficiarios                 |
| 28 Sept. | - Grant preparation (first iteration)                                                                                                    | co una beneficiaries                 |
|          | <ul> <li>Validation of participants (automatically triggered, simultaneous process)</li> <li>Setting user roles</li> <li>Review by FCH2 JU services (feedback by 12 Oct.)</li> </ul> | each beneficiary<br>each beneficiary |
| 2 Nov.   | <ul> <li>Grant preparation (second iteration)</li> <li>Signature of the 'Declaration of honour' (e-signature)</li> <li>Ex-ante checks by FCH2 JU services</li> </ul>                 | CO and beneficiaries                 |
|          |                                                                                                    |                                      |

# **GAP** – the main process steps

From 7<sup>th</sup> August 2020 to 29<sup>th</sup> January 2021

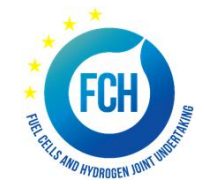

| When?              | What?                                                                                                    | Who?                                 |
|--------------------|----------------------------------------------------------------------------------------------------|--------------------------------------|
| 7 Aug.<br>28 Sept. | <ul> <li>Invitation to grant preparation (evaluation results letter)</li> <li>Grant preparation (first iteration)</li> </ul>                                                                                                    | CO and beneficiaries                 |
|                    | <ul> <li>Validation of participants (automatically triggered, simultaneous process)</li> <li>Setting user roles</li> </ul>                                                                                                    | each beneficiary<br>each beneficiary |
| 2 Nov.             | <ul> <li>Review by FCH2 JU services (feedback by 12 Oct.)</li> <li>Grant preparation (second iteration)</li> <li>Signature of the 'Declaration of honour' (<i>e-signature</i>)</li> <li>Ex-ante checks by FCH2 JU services</li> </ul> | CO and beneficiaries                 |
| 29 Dec.            | <ul> <li>Signature of the GA (e-signature)</li> <li>Signature of the GA by the FCH2 JU services</li> </ul>                                                                                                    | со                                   |
| 29 Jan.            | <ul> <li>Payment of pre-financing</li> <li>Accession of beneficiaries (e-signature)</li> </ul>                                                                                                    | each beneficiary                     |

# **Electronic signature in the Grant Agreement Preparation (GAP)**

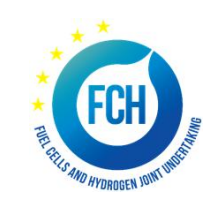

Important signatures in GAP

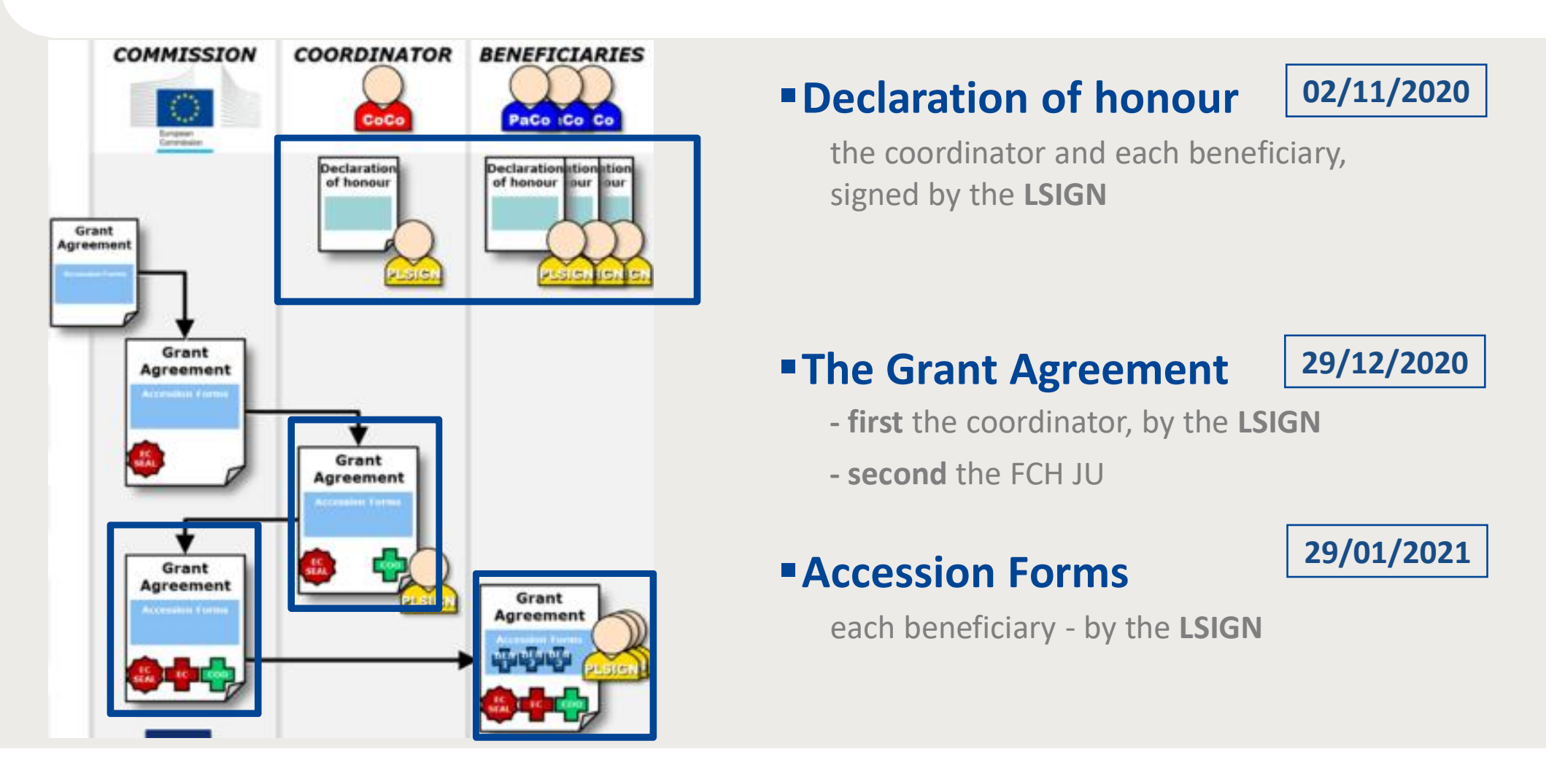

### IT system suite for grant management

Fully integrated in the Tenders and Funding Portal

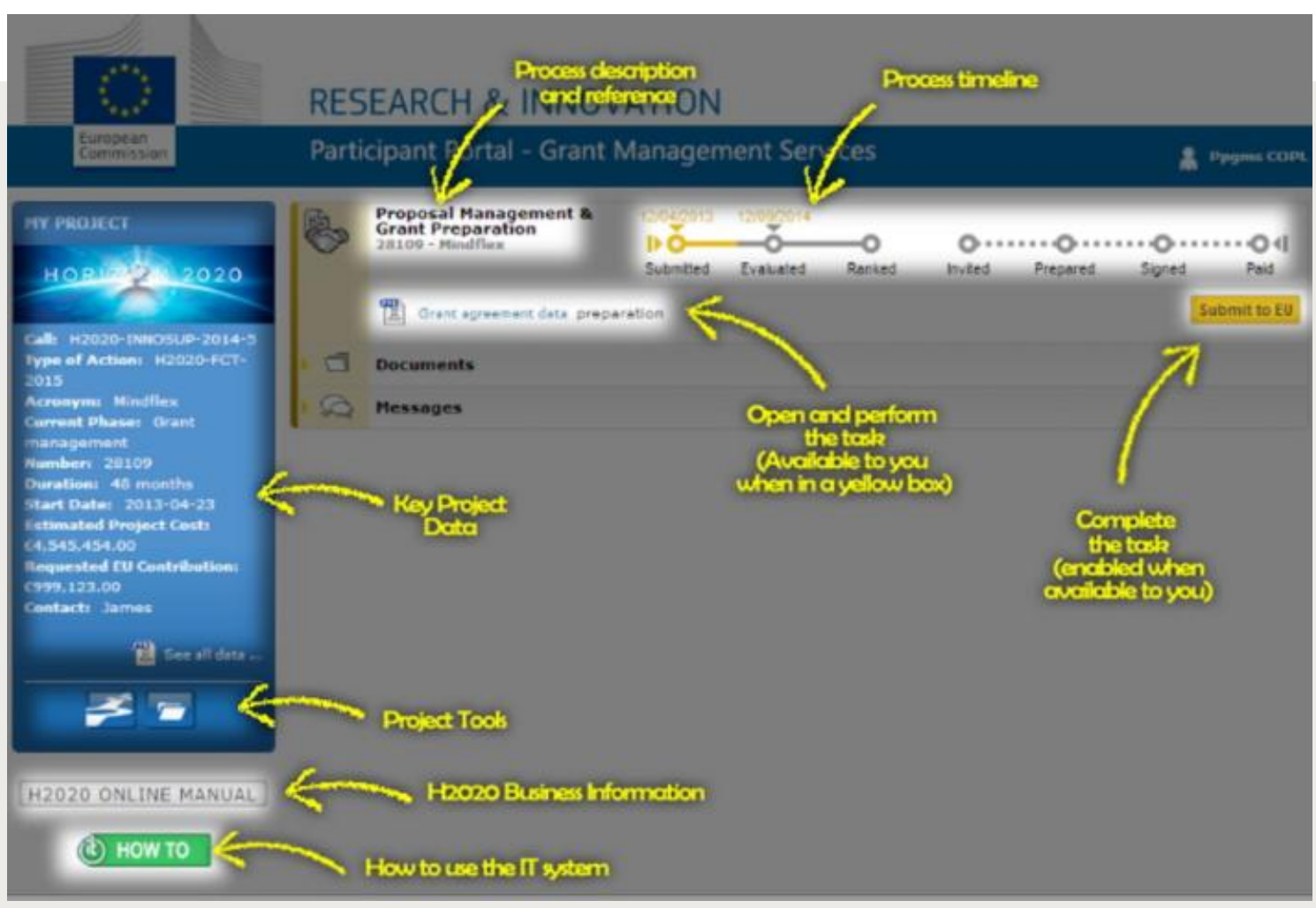

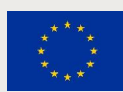

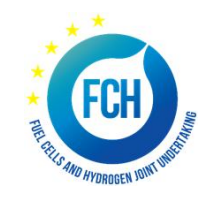

### IT system suite for grant management

Working on process task: inside the grant management tool

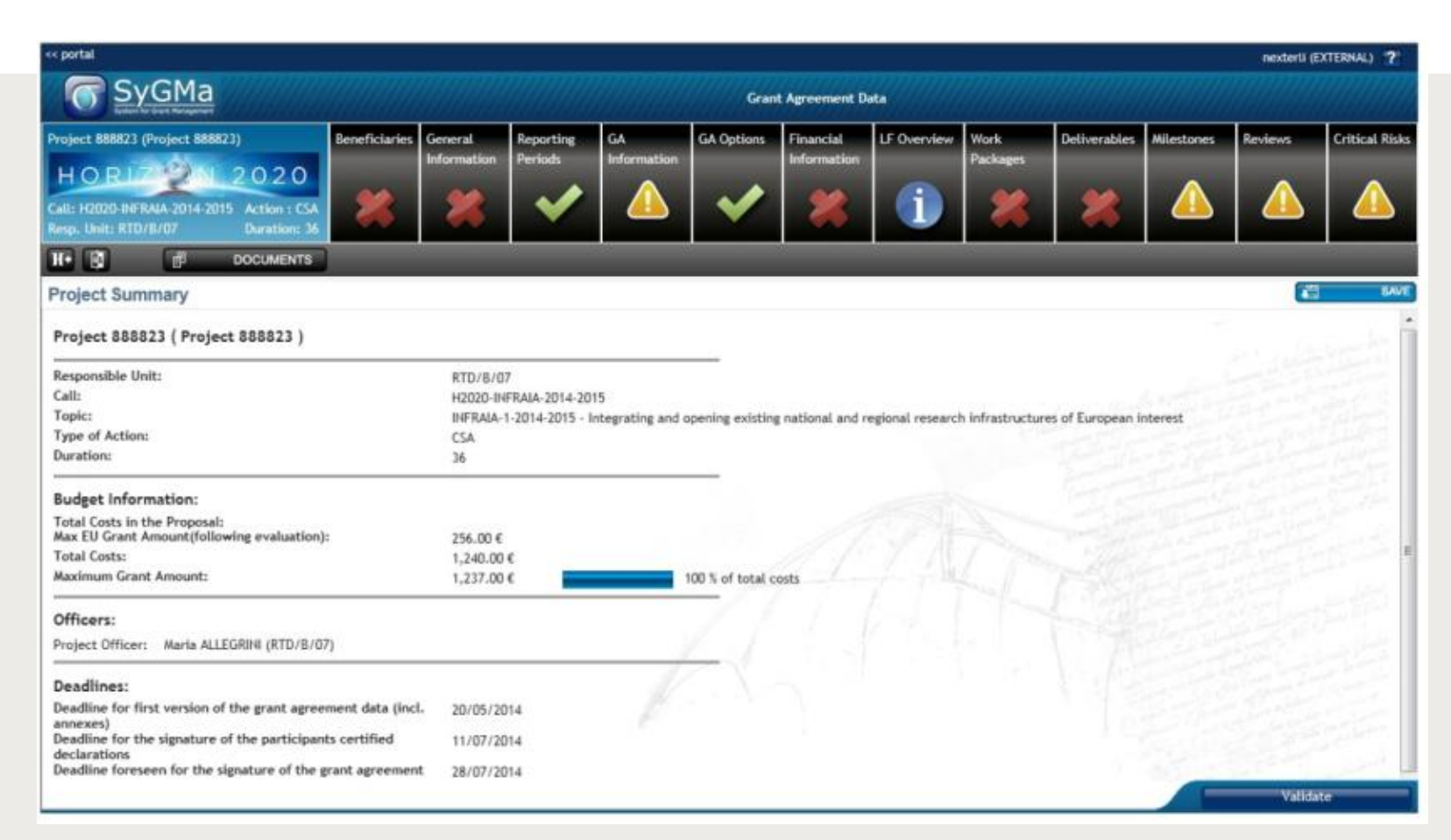

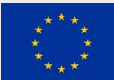

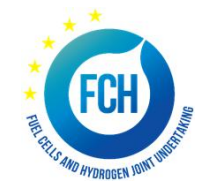

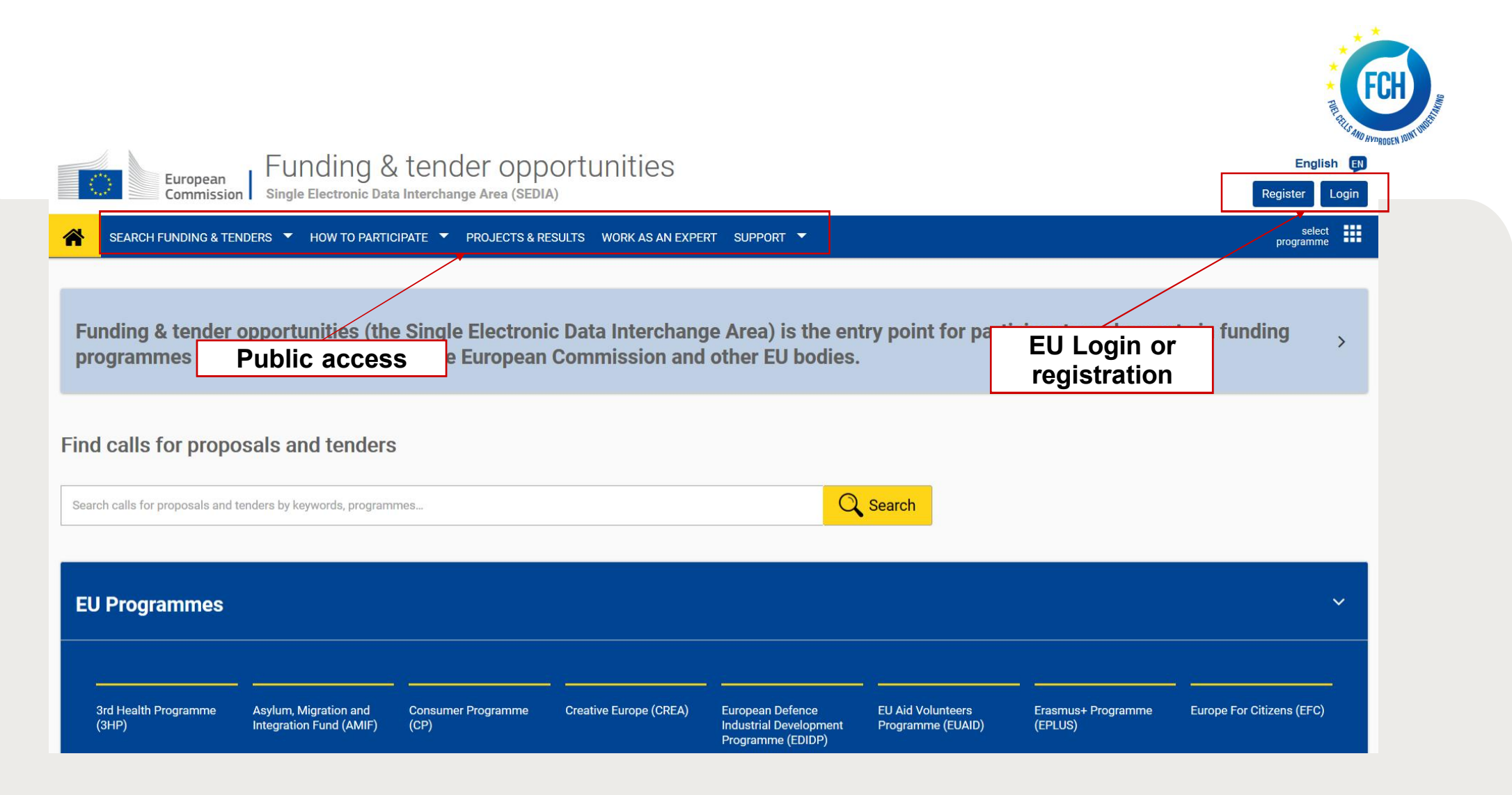

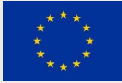

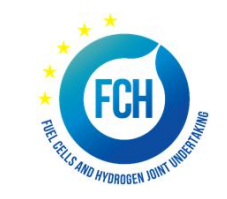

| European<br>Commission    | Funding & tender opportunities<br>Single Electronic Data Interchange Area (SEDIA)                                                                       | Welcome Lionel BOILLOT        |
|---------------------------|----------------------------------------------------------------------------------------------------|-------------------------------|
| Manage my area            | SEARCH FUNDING & TENDERS 🔻 HOW TO PARTICIPATE 🔻 PROJECTS & RESULTS WORK AS AN EXPERT SUPPORT 👻                                                          | My roles                      |
| ളമ്പ്പ My Organisation(s) |                                                                                                    | Security Settings             |
| o grants 🗸                | (E) My Proposal(s) Personalised access                                                                                                    | Onlir 🕡 IT Helpdesk<br>'Submi |
| My Proposal(s)            | to the user account                                                                                                    | My Account                    |
| Hy Formal Notification(s) |                                                                                                    |                               |
|                           | Results: 0 Download excel list                                                                                                    | Q Search                      |
|                           | PROGRAM \$       CALL \$       FUNDING SCHEME \$       PROPOSAL ID \$       ACRONYM \$       STATUS \$       REMAINING TIME \$         No records found | CLOSURE DATE CACTIONS         |
|                           | Personalised access<br>to the IT tools                                                                                                    |                               |

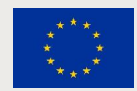

### I have no EU Login

What should I do?

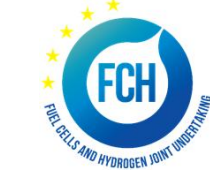

| <ul> <li>Go to Funding &amp; tender opportunities portal and create one</li> </ul>                                                                                                    | Create an accoun                             |
|----------------------------------------------------------------------------------------------------|----------------------------------------------|
| European Commission Funding & tender opportunities<br>Single Electronic Data Interchange Area (SEDIA)                                                                                                    | Help for external users First name Last name |
| Funding & tender opportunities (the Single Electronic Data Interchange Area) is the entry point for participants and experts in funding<br>programmes and tenders managed by the European Commission and other EU bodies. | E-mail<br>Confirm e-mail                     |
| Find calls for proposals and tenders                                                                                                    | E-mail language English (en)                 |
| Search calls for proposals and tenders by keywords, programmes                                                                                                    |                                              |

#### https://ec.europa.eu/info/funding-tenders/opportunities/portal/screen/home

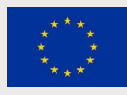

#### **Personalised services**

Access to personalised space is based one 3 elements

- Each user is supposed to have a unique EU Login account, which is the unique identifier for persons (linked to their professional email address).
- Each EU Login account is linked to one (or more) PIC(s), the unique identifier of the organisation.
- EU Login account is linked to all roles that the user has in projects and/or organisations.
   One user can have as many roles as necessary.

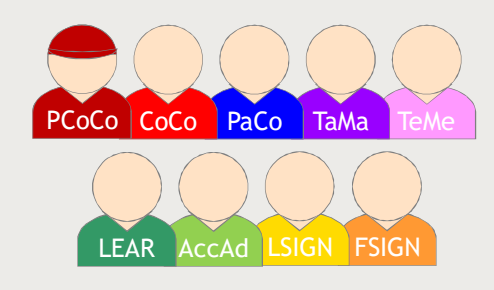

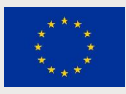

#### **Roles - Nomenclature**

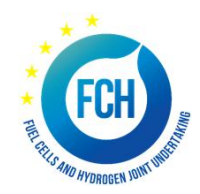

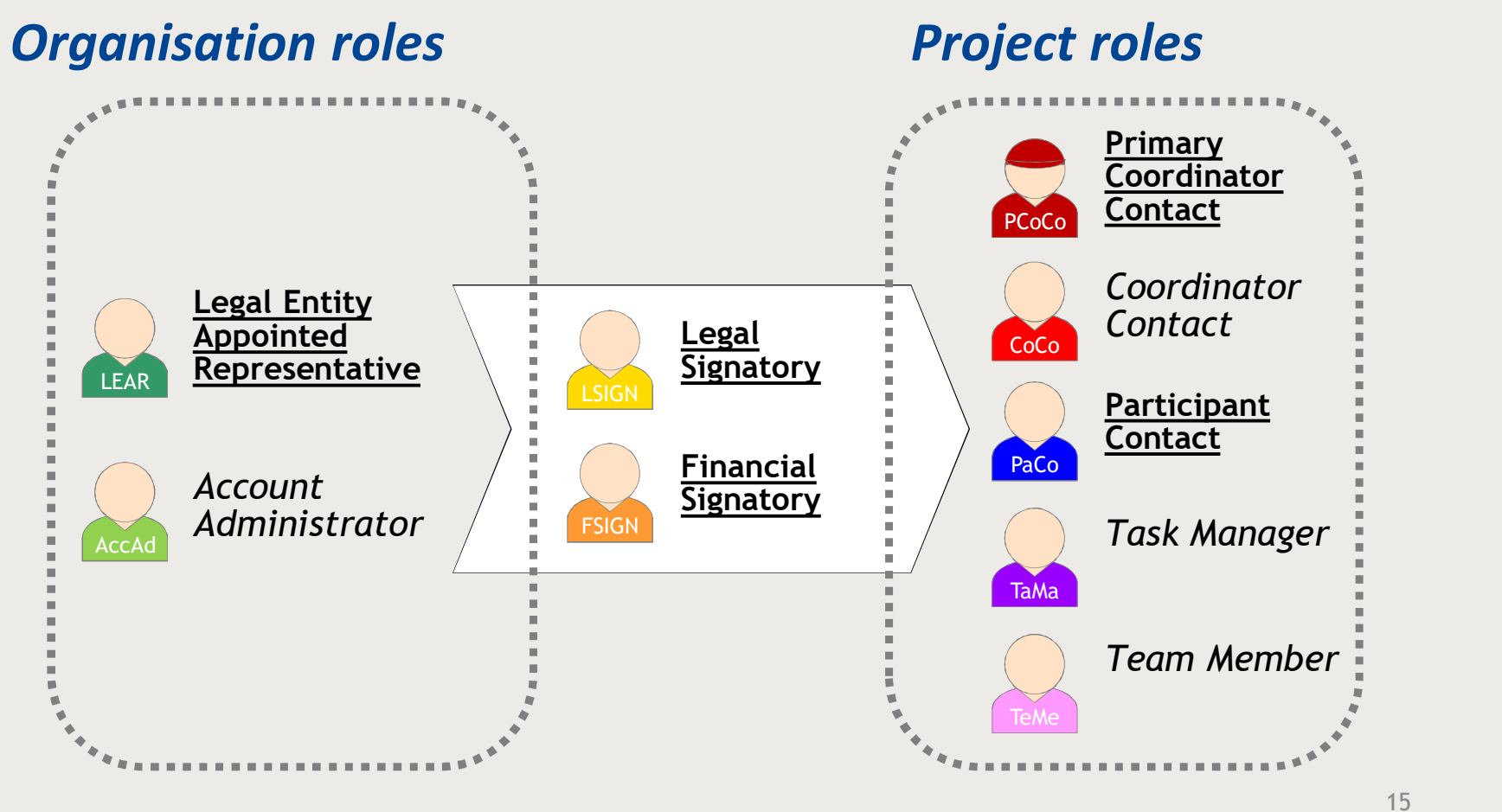

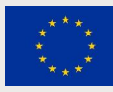

## **Roles and access right – <u>ORGANISATION</u> data**

THE THE STUD HORDERN DURT WITH

#### Organisation

| Role  | Read | Write | Assign/<br>Revoke<br>AcAd role | Assign/<br>Revoke<br>LSIGNs<br>and<br>FSIGNs |
|-------|------|-------|--------------------------------|----------------------------------------------|
| LEAR  | ~    | ~     | ~                              | ~                                            |
| AcAd  | ~    | ~     | x                              | ~                                            |
| LSIGN | ~    | X     | ×                              | X                                            |
| FSIGN | ~    | x     | ×                              | ×                                            |

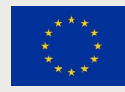

# **Roles and access right – <u>PROJECT</u> data**

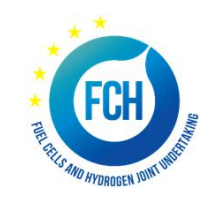

#### Project

| Role   | Read | Write/<br>Save | Submit<br>to<br>Coordinator | Submit<br>to<br>EU<br>service | SIGN<br>GA | SIGN<br>FS<br>financial<br>statement | Assign<br>revoke<br>access<br>to project |
|--------|------|----------------|-----------------------------|-------------------------------|------------|--------------------------------------|------------------------------------------|
| CoCo   | ~    | ~              | ~                           | ~                             | x          | X                                    | ~                                        |
| PaCo   | ~    | ~              | ~                           | x                             | x          | x                                    | ~                                        |
| TaMa   | ~    | 1              | x                           | ×                             | ×          | x                                    | x                                        |
| TeMe   | ~    | ×              | x                           | x                             | x          | X                                    | x                                        |
| PLSIGN | ~    | ~              | x                           | x                             | ~          | ×                                    | x                                        |
| PFSIGN | ~    | ~              | x                           | x                             | x          | ~                                    | x                                        |

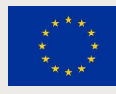

### **Important remarks**

- No FCH2 JU/REA services intervention in defining the roles (except for the LEAR and Primary Coordinator Contact)
- The **minimum configuration** of a consortium is:
  - ✓ The Primary Coordinator Contact
  - ✓ 1 Participant Contact per beneficiary
  - ✓ 1 LEAR per organisation
  - ✓ 1 Legal Signatory per organisation
  - ✓ 1 Financial Signatory per organisation

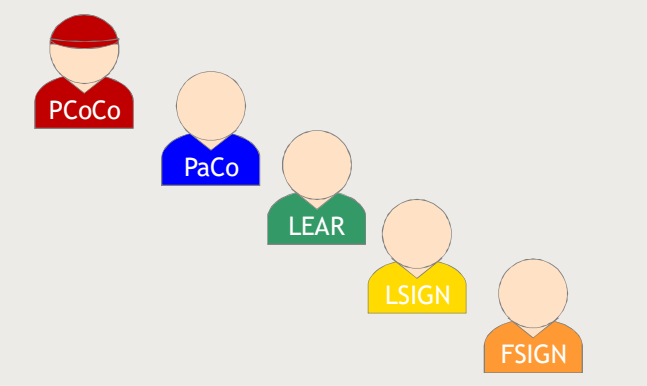

 One person (= 1 EU Login account) can have as many roles as necessary at the same time (e.g. the owner of a one-person SME can be PaCo, LEAR, PLSIGN and PFSIGN)

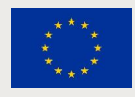

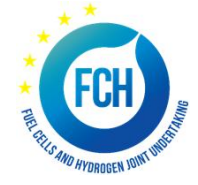

### The nomination/revocation process

Who can appoint and revoke project roles?

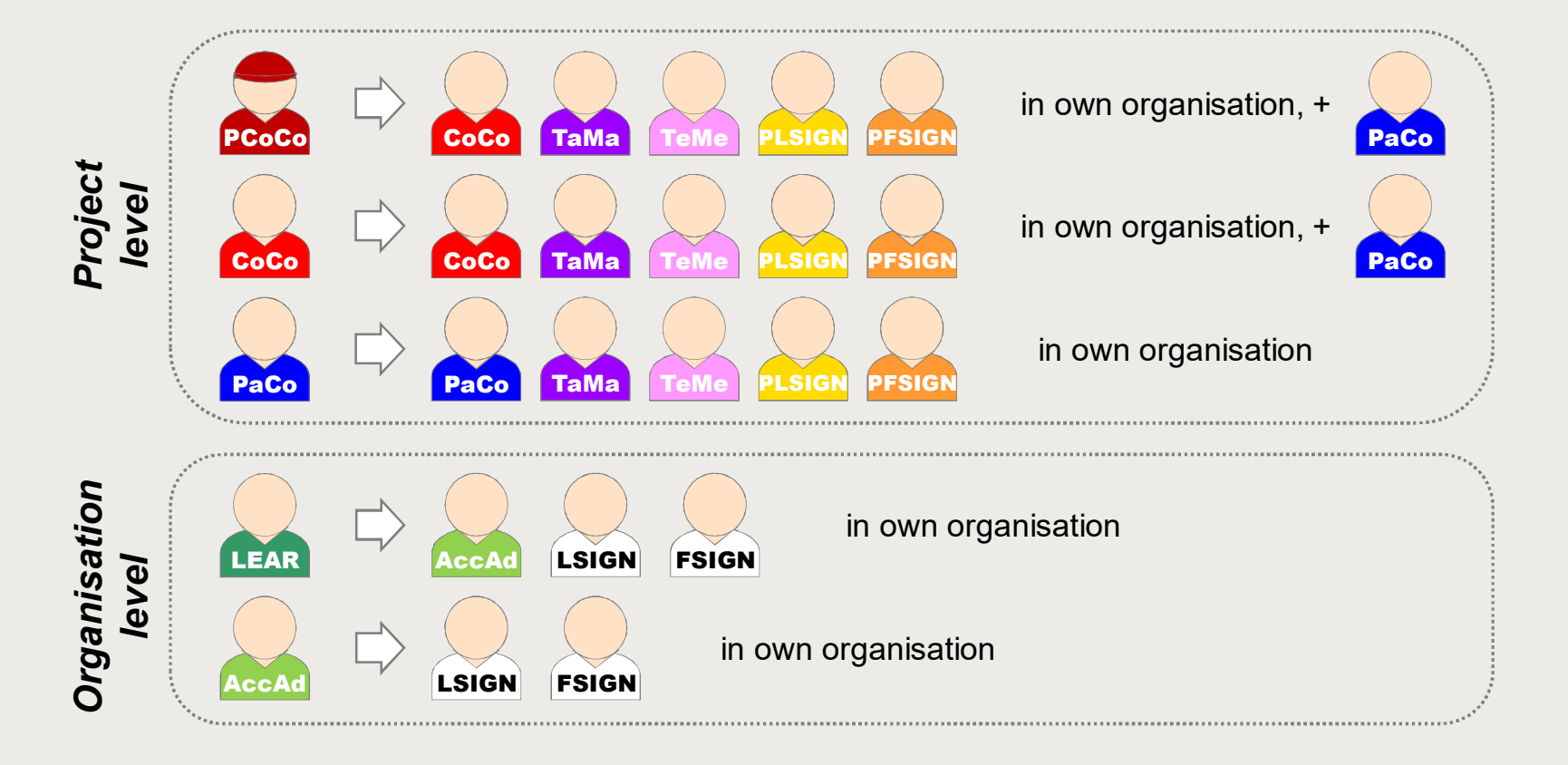

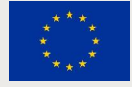

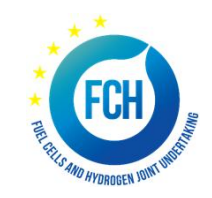

# The nomination process "original roles"

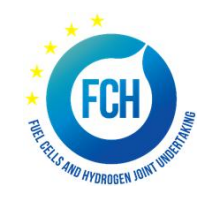

Some roles are automatically provisioned in the early stages of the Project ("original roles") as follows:

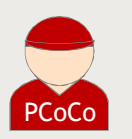

The proposal initiator in the proposal submission phase will automatically be recognised by the Commission as the Primary Coordinator Contact.

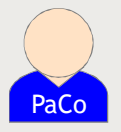

 The "Main Contacts" of the participating organisations identified during proposal submission will become Participant Contacts at the beginning of the grant preparation.

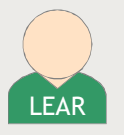

The LEAR is validated by the Commission during the validation process of his/her organisation.

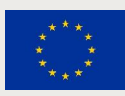

# **Roles – Right management - principles**

Chain of trust

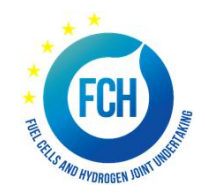

- **LEAR** is formally nominated by the legal representative of the organization
- LEAR appoints on the funding & tender opportunity portal a list of persons authorised to sign legal documents (LSIGN) and financial statements (FSIGN)
- Only these persons get access to sign relevant documents on the funding & tender opportunity portal after Project contacts (PaCos and CoCos) have appointed them to a given project (becoming PLSIGN and PFSIGN)
- "Sign and submit" triggers creation of digitally signed pdf documents
- All persons that need to know about signature are notified and have access to the signed documents
- Full audit trail of all electronic transactions

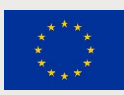

# Who is my LEAR – in 4 steps?

≡ ₅گء

F

- 1. Funding & Tender opportunities Portal
- 2. Participant register
- 3. Search for your organisation
- 4. Use "Contact Organisation" function

| Europe<br>Comm        | ean<br>nission | Fundii<br>Single Electro                                                                                                    | ng & ter<br>onic Data Interch | Ider opportunit<br>Iange Area (SEDIA) | ties                       |                  |                     |                                                                                                    |                                                                                                    | Welcome Lionel        | BOILLOT            | I |
|-----------------------|----------------|----------------------------------------------------------------------------------------------------|-------------------------------|---------------------------------------|----------------------------|------------------|---------------------|----------------------------------------------------------------------------------------------------|----------------------------------------------------------------------------------------------------|-----------------------|--------------------|---|
| lanage my area        |                |                                                                                                    | H FUNDING & TEND              | ERS - HOW TO PARTICIPATE              | PROJECTS & RESULTS         | WORK AS AN EX    | PERT SUPPORT        | ž                                                                                                    |                                                                                                    |                       | select             |   |
| My Organisation(s)    |                |                                                                                                    |                               | Key steps                             |                            |                  |                     |                                                                                                    |                                                                                                    |                       |                    |   |
| GRANTS                | ~              |                                                                                                    |                               | Participant register                  |                            |                  |                     | _                                                                                                    |                                                                                                    |                       |                    |   |
| My Proposal(s)        |                | Partici                                                                                                    | pant Regis                    | Ster Partner search                   |                            |                  |                     | Ŭ                                                                                                    | Online manual     IT HOW TO     "Register in the Participant Register"     Online manual     THOW TO     "Participant Register"                                                                     |                       |                    |   |
| My Project(s)         |                | lft                                                                                                    | e porticipato in .            | - noticet proposal vous arrest        | action people to be region | torod and have a | 0 digit Destining   | nt Identification Code (                                                                                               |                                                                                                    |                       | and an ap with the |   |
| My Formal Notificatio | on(s)          | Commission                                                                                                    | o participate in a<br>1.      | a project proposal, your organi       | sation needs to be regis   | tered and have a | i 9-digit Participa | ni identification code (                                                                                               | PIC). Please quote yo                                                                                                    | our Pic in an corresp | ondence with the   |   |
|                       |                | The register                                                                                                    | contains all par              | ticipants of EU programmes.           |                            |                  |                     |                                                                                                    |                                                                                                    |                       |                    |   |
|                       |                | Is your organisation already registered? PIC search       Register your organisation already been registered. If so, no need to register it again.         Please check whether your organisation has already been registered. If so, no need to register it again.       To register, you need to loging the procedure. To start registration you procedure. To start registration and procedure. To start registration procedure. To start registration procedure. |                               |                                       |                            |                  |                     | r your organisation<br>u need to login in the Portal<br>formation you need to regis<br>start registration, click on ti | anisation<br>In the Portal or, if you are a new user, create your account.<br>need to register in the Online Manual - and keep it to hand during the registration<br>on, click on the button below. |                       |                    |   |
| Resu                  | ults: <b>2</b> |                                                                                                    |                               |                                       |                            |                  |                     | ٩                                                                                                    | Search                                                                                                    |                       |                    |   |
| STATUS                | s 🗢 🛛          | COUNTRY 🖨                                                                                                    | CITY 🖨                        | LEGAL NAME                            | BUSINESS NAME              | PIC ≑            | ¢ TAV               | ERASMUS CODE 🖨                                                                                                    | REG NUMBER 💠                                                                                                    | ACTIONS \$            |                    |   |
| VALIDA                | TED            | FR                                                                                                    | LILLE                         | ELEMENT ENERGY                        | EE FR                      | 902226877        | FR32837722594       |                                                                                                    | 837722594                                                                                                    | CS Actions ▼          |                    |   |
| VALIDA                | TED            | UK                                                                                                    | CAMBRIDGE                     | ELEMENT ENERGY LIMITED                | Element Energy             | 996127921        | GB240246933         |                                                                                                    | Contact Organis                                                                                                    | ation                 |                    |   |
|                       |                |                                                                                                    |                               |                                       | н н 1 ж                    | ₩ 10 ▼           |                     |                                                                                                    | view Partner Sea                                                                                                    | arch Prome            |                    |   |

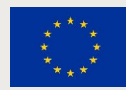

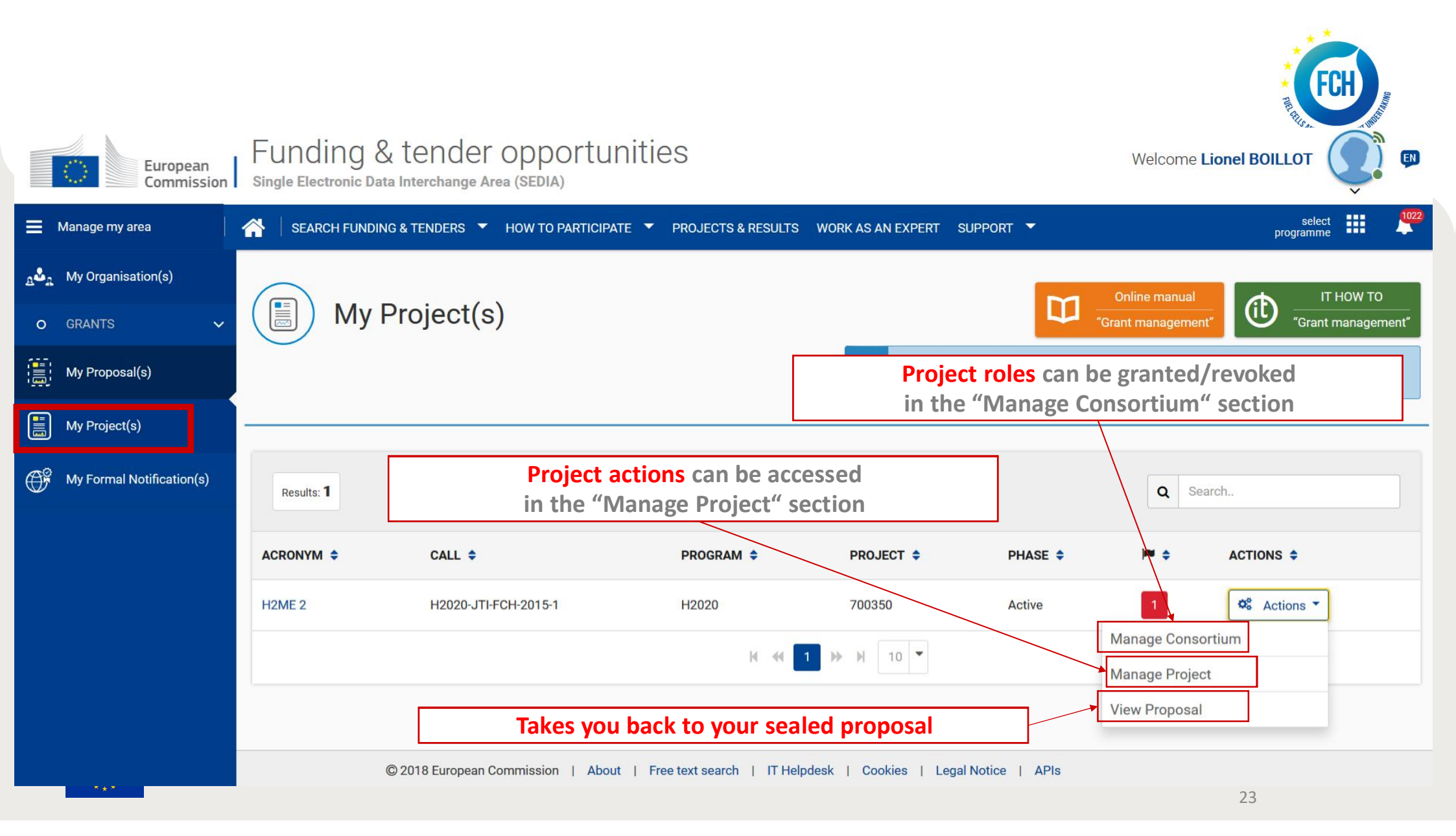

### **Documentation and Guidance**

Where to find help?

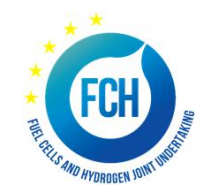

**Online Manual**: online guide divided by business processes. Provides full information on the process & reference documents, and links to the relevant IT How To sections <a href="http://ec.europa.eu/research/participants/docs/h2020-funding-guide/index\_en.htm">http://ec.europa.eu/research/participants/docs/h2020-funding-guide/index\_en.htm</a>

**IT How To wiki**: screens & step-by-step guidance on the tools, including videos <a href="https://webgate.ec.europa.eu/fpfis/wikis/display/ECResearchGMS/IT+How+To">https://webgate.ec.europa.eu/fpfis/wikis/display/ECResearchGMS/IT+How+To</a>

**FAQ database** – searchable by categories and keywords https://ec.europa.eu/info/funding-tenders/opportunities/portal/screen/support/fag H2020 ONLINE MANUAL online guide divided by business processes. Provides full information on the process, reference documents

(b) HOW TO screens & step-by-step guidance on the tools, including videos

FAQ database – searchable by categories and keywords

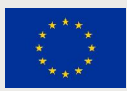

### **Documentation and Guidance**

The nomination process for LEAR - documents

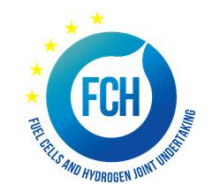

- LEAR appointment letter: <u>http://ec.europa.eu/research/participants/data/ref/h2020/grants\_manual/lev/h2020-lear-applet\_en.doc</u>
- LEAR role and tasks: <u>http://ec.europa.eu/research/participants/data/ref/h2020/grants\_manual/lev/h2020-lear-roltas\_en.doc</u>
- Terms and conditions of use of the electronic exchange system: <a href="http://ec.europa.eu/research/participants/data/ref/h2020/grants\_manual/lev/h2020-lev-terms-of-use\_en.pdf">http://ec.europa.eu/research/participants/data/ref/h2020/grants\_manual/lev/h2020-lev-terms-of-use\_en.pdf</a>
- Declaration of consent to the terms and conditions of use: <a href="http://ec.europa.eu/research/participants/data/ref/h2020/grants\_manual/lev/h2020-lev-declaration-consent\_en.doc">http://ec.europa.eu/research/participants/data/ref/h2020/grants\_manual/lev/h2020-lev-declaration-consent\_en.doc</a>

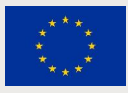